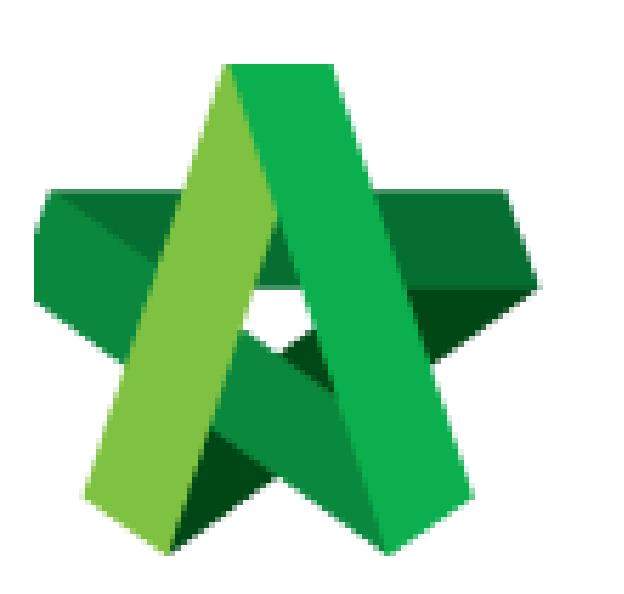

## Comment on Drafted

Letter of Award

For Reviewer User

Powered by:

# **<b>Ю**Рск

#### GLOBAL PCK SOLUTIONS SDN BHD (973124-T)

3-2 Jalan SU 1E, Persiaran Sering Ukay 1 Sering Ukay, 68000 Ampang, Selangor, Malaysia Tel :+603-41623698 Fax :+603-41622698 Email: info@pck.com.my Website: www.BuildSpace.my

(BuildSpace Version 2.3) Last updated: 13/10/2020

### Comment on drafted Letter of Award (as Reviewer)

#### Note: Reviewer will receive an email notification once Editor notified Reviewer through BuildSpace eProject system

1. To review and comment on Letter of Award, login to **BuildSpace eProject** system and click **"Project Title"** or click **"Open Project"** 

| Home           |    |     | Projects Sub Projects        | Filter by Subsidiary<br>None                 |                  | v              |
|----------------|----|-----|------------------------------|----------------------------------------------|------------------|----------------|
| Projects       | Ĩ, | N   | o. Contract Number<br>Filter | Name<br>Filter                               | Status<br>Filter | Action(s)      |
| System Modules | •  | LE. |                              | 02-Jul-2020 Malaysia , Patrajoya Standard    |                  | ·              |
| 🔅 Maintenance  | ۵  |     | BE/BLD/C005/20               | Cadangan Membina Rumah 50 Unit di Lot 1230   | Closed Tender    | <b>→</b> ) 😭 0 |
|                |    |     |                              | 02-Jul-2020 Malaysia, Kuala i.umpur Standard |                  |                |

2. Go to "Tendering", then click at "Letter of Award".

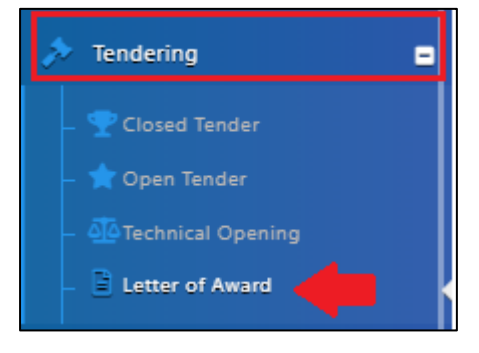

3. Click **"Edit"** button beside Clauses to view the content. you also can click **"Print"** to preview the Letter of Award.

| Section                   |                   |
|---------------------------|-------------------|
| Contract Details          | 🕼 Edit            |
| Clauses                   | ピ Edit            |
| Signatory                 | 🕼 Edit            |
| 😝 Print 🗢 Settings Edit L | ogs Verifier Logs |
|                           |                   |

4. Reviewer only can review and insert comment on each clause. To comment, click at icon.

| XXX SDN BHD<br>Address .<br>Tel: 03-XXX Fax: 03-XXX<br>Attn: Mr. XXX<br>Dear Sir<br>PROJECT TITLE<br>Letter of Acceptance<br>We are pleased to inform you that your tender for the above mentioned works (hereinafter called 'the Works') is hereby accepted all in accordance with, inter-alia, the Conditions of Contract. Specifications, Preambles, Drawings, Bills of Quantities, Instructions and Conditions of Tendering, Form of Tender and the following terms and conditions - |          |
|----------------------------------------------------------------------------------------------------|----------|
| Contract Sum                                                                                                    | <b>I</b> |

2

5. Reviewer can click at the text box to insert the comment. After that, click **"Post Comment"**.

| Comments                        |                  |          |           |         | ×       |
|---------------------------------|------------------|----------|-----------|---------|---------|
| Please edit the company address | Type any comment |          |           |         |         |
| Post Comment                    |                  |          |           |         |         |
| Comments                        |                  | <b>^</b> | Commentor | Date    |         |
| No comments posted              |                  |          |           |         |         |
| Showing 0 to 0 of 0 entries     |                  |          |           | Previou | is Next |
|                                 |                  |          |           |         |         |

6. The comment will be recorded under the system. You can click "**Close"** and continue comment on other clauses.

| Comments                                                             |          |                                 |                                                  | ×    |
|----------------------------------------------------------------------|----------|---------------------------------|--------------------------------------------------|------|
| Post Comment                                                         |          |                                 |                                                  |      |
|                                                                      |          |                                 |                                                  |      |
| Comments                                                             | •        | Commentor                       | Date                                             |      |
| Comments Please edit the company address                             | <b>^</b> | Commentor<br>Sr. Kang Hock Beng | Date O3th July 2020 (Friday), 7.51 am            |      |
| Comments Please edit the company address Showing 1 to 1 of 1 entries | <u> </u> | Commentor<br>Sr. Kang Hock Beng | Date O3th July 2020 (Friday), 7.51 am Previous 1 | Next |

7. After review & comment on the clauses, click **"Letter of Award"** and back to the first level.

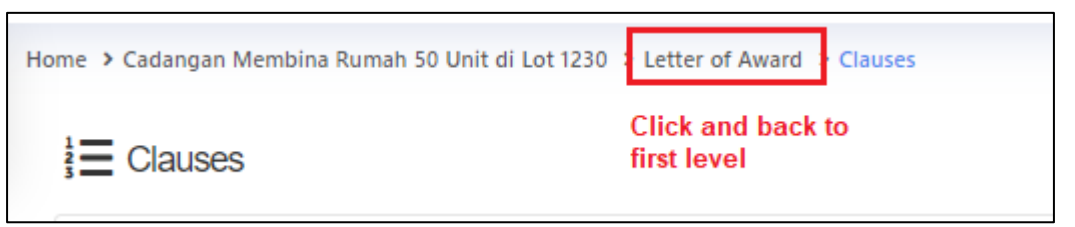

8. Click **"Action(s)"** and **"Send Comment Notification"** to notify Editor user that the comments have been established.

| Home | Cadangan Membina Rumah 50 Unit di Lot 1230 > Letter of Award | Closed Tender |
|------|--------------------------------------------------------------|---------------|
| Ē    | i Letter of Award                                            | Action(s) -   |
|      | Section                                                      |               |
|      | Contract Details                                             | 🕼 Edit        |